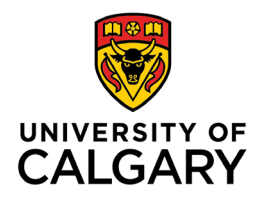

Office of Teaching & Learning 2500 University Drive NW Calgary, AB, Canada T2N 1N4

## How to Copy content and components

## from one D2L site to another

1. In the site that you wish to copy components INTO, click on "Edit Course:

Calendar Discussions Communication - Assessments - My Tools Edit Course

2. Click "Import/Export/Copy Components"

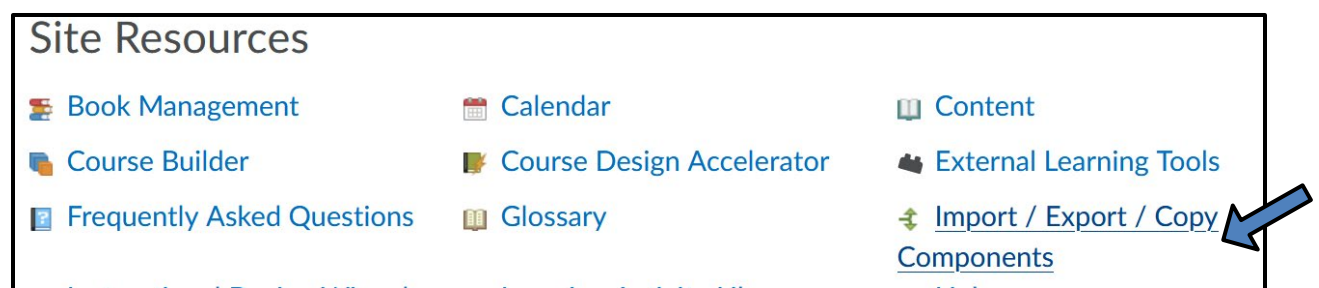

3. Select "Copy components from Another Course and click "Search for Offering."

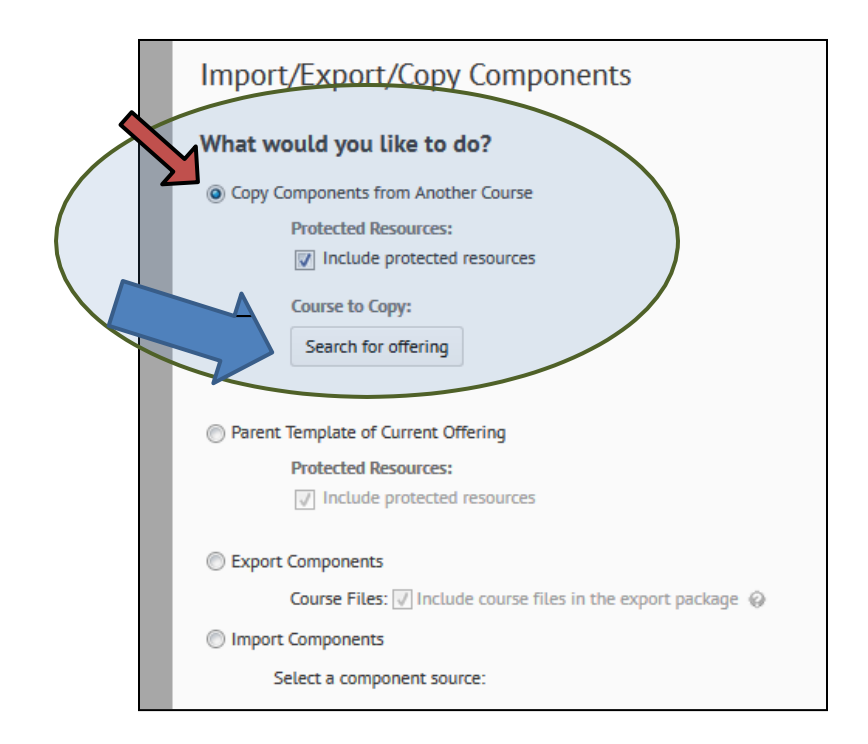

- 4. Enter a "search for" term for example, SGMA234 or "sandbox" to pull up available courses, then select the correct one. Then click "add selected."
- 5. On the next page, you need to make a choice:

If you wish to copy the entire course (NOT RECOMMENDED), click the blue "Copy all Components" button. This will copy all components, including discussion boards, dropboxes, news items, calendar items, etc. over to the new course.

Copying the entire course IS recommended when you are using SCORM objects in your course. Please consult with Teaching & Learning for the best course of action.

|   | Import/Export/Copy Components                                                          |
|---|----------------------------------------------------------------------------------------|
|   | What would you like to do?                                                             |
|   | Opy Components from Another Course                                                     |
|   | Protected Resources:                                                                   |
|   | Include protected resources                                                            |
|   | Course to Copy:                                                                        |
|   | Search for offering                                                                    |
|   | -                                                                                      |
|   | Parent Template of Current Offering                                                    |
|   | Protected Resources                                                                    |
|   | Include protected resources                                                            |
|   |                                                                                        |
|   | Export Components                                                                      |
|   | Course Files: $\overline{\checkmark}$ Include course files in the export package $ Q $ |
|   | Import Components                                                                      |
|   | Select a component source:                                                             |
|   | from Learning Object Repository                                                        |
|   | (i) from a File                                                                        |
|   |                                                                                        |
|   | Browse No file sciected.                                                               |
|   |                                                                                        |
|   | Copy All Components Select Components                                                  |
| Ľ |                                                                                        |

If you wish to only copy certain components (RECOMMENDED), click the "Select Components" button. **6.** If you've chosen to select **only certain components,** you'll need to select all the components you wish to copy and then click "Continue"

| Choose Components to Copy                                                                                     |
|----------------------------------------------------------------------------------------------------|
| Show the current course components                                                                            |
| Select All Components                                                                                         |
| Content (36 item(s))                                                                                          |
| <ul> <li>Copy all items</li> <li>Select individual items to copy</li> <li>Include associated files</li> </ul> |
| Content Display Settings                                                                                      |
| Copy all items                                                                                                |
| Course Files (61 item(s))                                                                                     |
| <ul> <li>Copy all items</li> <li>Select individual items to copy</li> </ul>                                   |
| Discussions (26 item(s))                                                                                      |
| Copy all items                                                                                                |
| Select individual items to copy                                                                               |

- 7. Click "Finish"
- 8. Navigate through your course to see the components that have been copied over.